## Guide de connexion à l'espace famille

Madame, Monsieur,

Veuillez trouver ci-dessous la procédure de connexion à l'Espace famille :

1. Munissez-vous de votre code famille, vous pourrez trouver ce dernier sur vos factures. Ensuite, cliquez sur s'inscrire (première utilisation).

| Les Mureau                                                                                                    | ESPACE FAMILLE                                                                                                    |
|----------------------------------------------------------------------------------------------------|----------------------------------------------------------------------------------------------------|
| IDENTIFICATION FAMILLE<br>Code famille<br>Mot de passe<br>Connexion<br>S'Inscrire (première utilisation)<br>Mot de passe oublié<br>Simulation de tarif petite enfance | Bienvenue sur l'Espace Famille accessible 24h/24 et 7j/7<br>Vous avez communiqué votre adresse courriel au Pôle Education Enfance, vous disposez de votre code famille et de votre<br>mot de passe : identifiez-vous.<br>Pas de mot de passe ?<br>Pas de code famille ?<br>Adresse courriel non communiquée ?<br>Envoyez votre demande à espacefamille@marie-lesmureaux.fr ou présentez vous en Mairie aux horaires d'ouverture.<br>Télécharger le guide de l'espace famille |
| Accueil physique et téléphonique du lundi au v                                                                                                    | Pôle Education Enfance - 01 30 91 37 82<br>ndredi : de \$150 à 12h00 et de 13h30 à 12h30 – Les lundis-aorès midi l'accueil ohysique se fait à partir de                                                                                                    |

2. Complétez les différents éléments de la création de votre compte : Nom, prénom, adresse mail (ces éléments doivent être les mêmes que ceux fournis en mairie) et définissez votre mot de passe.

|                                                                                                    | ESPACE FAMILLE                                                                                                    |  |
|----------------------------------------------------------------------------------------------------|----------------------------------------------------------------------------------------------------|--|
|                                                                                                    |                                                                                                    |  |
| otre ville a du talent 🥒                                                                                                    |                                                                                                    |  |
|                                                                                                    |                                                                                                    |  |
|                                                                                                    |                                                                                                    |  |
| Définir mon profil internet                                                                                                    |                                                                                                    |  |
| Dennin mon prominitemet                                                                                                    |                                                                                                    |  |
| Le mot de passe doit comporter des chiffres et des lettres pour être au niveau moyen. Ce mot de passe doit co<br>Si vous n'avez pas reçu votre code collectivité vous pouvez contacter le Pôle Education Enfance par courriel : e | ontenir au maximun 12 caractères. Les champs obligatoires sont signalés par *.<br>ispacefamille@mairie-lesmureaux.fr |  |
| SAISISSEZ VOTRE CODE FAMILLE                                                                                                    |                                                                                                    |  |
| Si vous disposez d'une facture émise par la collectivité, votre Code famille y figure                                                                                                    |                                                                                                    |  |
| Code famille : *                                                                                                    |                                                                                                    |  |
| ETAT CIVIL                                                                                                    |                                                                                                    |  |
| Veuillez renseigner le nom et prénom figurant sur votre facture.                                                                                                    |                                                                                                    |  |
| Nom : *                                                                                                    |                                                                                                    |  |
| Prénom : *                                                                                                    |                                                                                                    |  |
| SAISISSEZ VOTRE ADRESSE ÉLECTRONIQUE                                                                                                    |                                                                                                    |  |
| E-mail : *                                                                                                    |                                                                                                    |  |
| Confirmation E-mail : *                                                                                                    |                                                                                                    |  |
| MODIFIEZ VOTRE MOT DE PASSE                                                                                                    |                                                                                                    |  |
| Veuillez saisir votre mot de passe. (Maximum 25 caractères)                                                                                                    |                                                                                                    |  |
| Mot de passe : *                                                                                                    | ٥                                                                                                    |  |
| Confirmer le mot de passe : *                                                                                                    | 0                                                                                                    |  |
| Niveau de Sécurité : *                                                                                                    | Fable Moyen Fot                                                                                                    |  |
| (minimum moyen : mélanger lettres et chiffres sur 8 caractères minimum)                                                                                                    |                                                                                                    |  |
| САРТСНА                                                                                                    |                                                                                                    |  |
|                                                                                                    | Sélectionnez l'image affichée le <u>mains</u> de fois                                                                |  |
|                                                                                                    | m re m 88 m m re re                                                                                                  |  |
|                                                                                                    |                                                                                                    |  |

- 3. Après la création de votre compte, un premier mail d'activation va vous être envoyé. Cliquez sur le lien de validation.
- 4. Sur la page de connexion, entrez votre identifiant (code famille) et mot de passe nouvellement créé.

| Les Mureau                                                                                                    | ESPACE FAMILLE                                                                                                    |
|----------------------------------------------------------------------------------------------------|----------------------------------------------------------------------------------------------------|
| IDENTIFICATION FAMILE<br>Code famille<br>Mot de passe<br>Connexion<br>S'Inscrire (première utilisation)<br>Mot de passe oublié<br>Simulation de tarif petite enfance | <b>Bienvenue sur l'Espace Famille accessible 24h/24 et 7j/7</b><br>Vous avez communiqué votre adresse courriel au Pôle Education Enfance, vous disposez de votre code famille et de votre<br>mot de pases 'dentifiez-vous.<br>Pas de code famille ?<br>Adresse courriel non communiquée ?<br>Envoyez votre demande à espacefamille@mairie-lesmureaux.fr ou présentez vous en Mairie aux horaires d'ouverture.<br>Télécharger le guide de l'espace famille |
|                                                                                                    | Põle Education Enfance - 01 30 91 37 82                                                                                                    |

5. Un second mail de double authentification vous est alors envoyé avec un code qu'il faudra saisir pour entrer sur votre compte. **Attention en cas d'erreur de saisie, un nouveau code vous sera envoyé par mail.** 

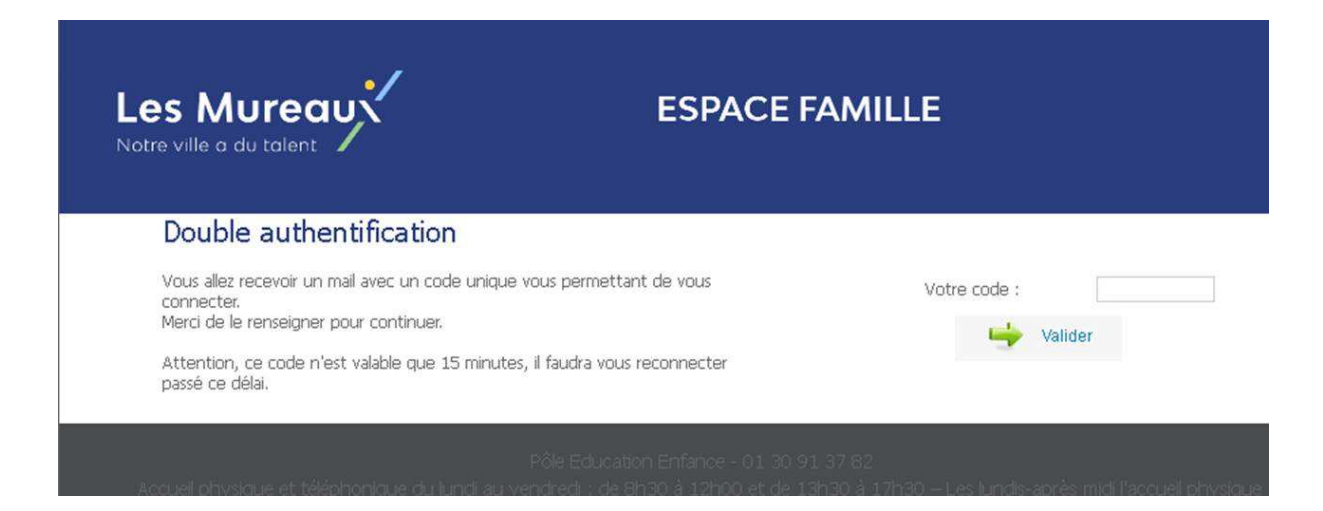

6. Vous accédez à votre espace dédié, sur lequel vous pourrez effectuer vos réservations et paiements.

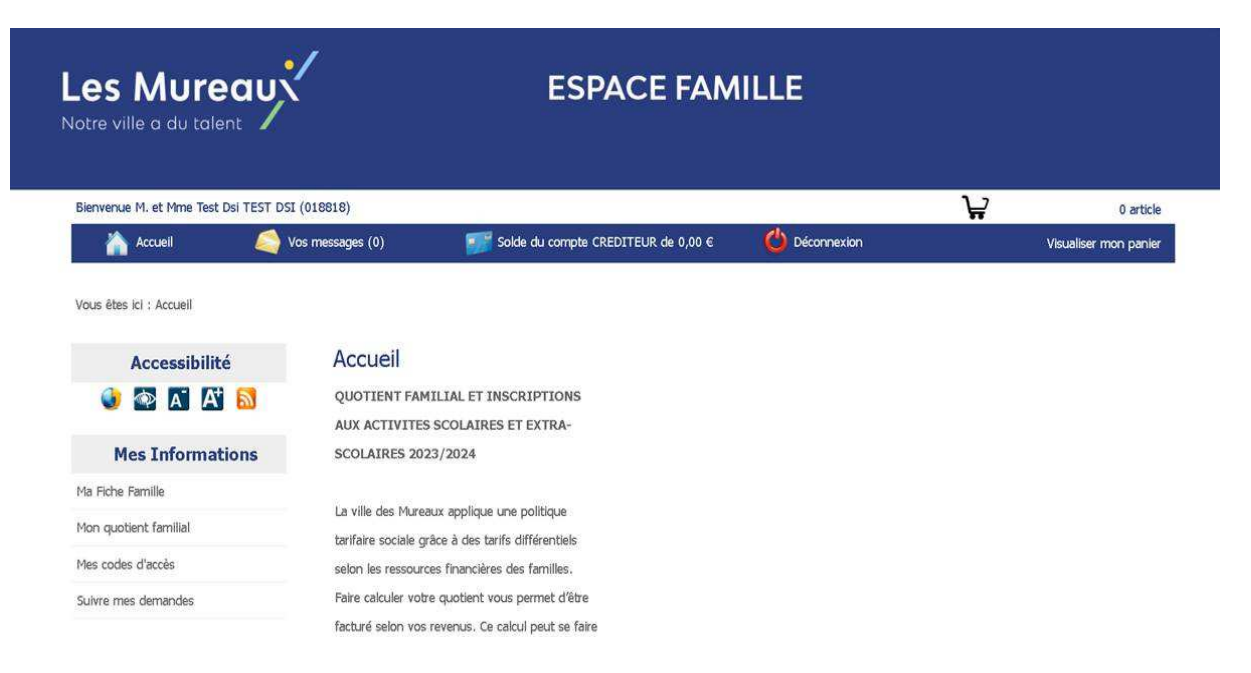